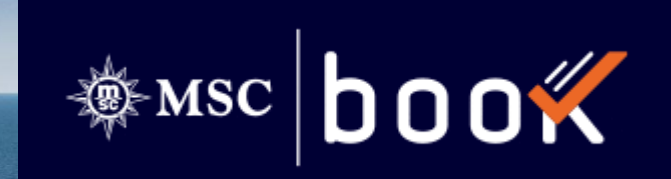

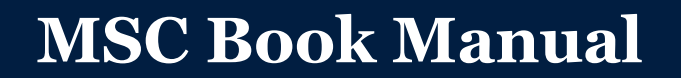

Charles and the second second se

Opdateret 2022-05-10

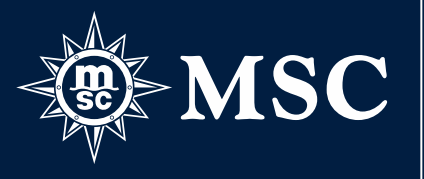

### INDHOLD

- 3. Log in
- 4. Startside Quick Overview
- 5. Søg krydstogt
- 6. Find krydstogt: Resultat
- 7. Find krydstogt: Sammenlign krydstogter
- 8. Find krydstogt: Gem krydstogt
- 9. Book krydstogt: Cabin Selection
- 10. Book krydstogt: Cabin Selection
- 11. Oplevelsespakker
- 12. Oplevelsespakker
- 13. Book krydstogt: Cabin Selection
- 14. Book krydstogt: Cabin Selection
- 15. Book krydstogt: Ændre kahyt

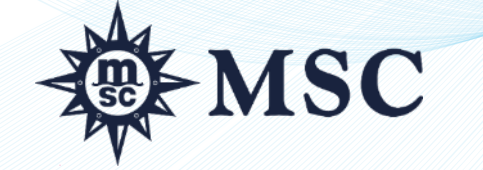

- 16. Book krydstogt: Tillæg fly
- 17. Book kryssning: Tillæg fly
- 18. Book krydstogt: Check Out
- 19. Book krydstogt: Passagerdetaljer
- 20. Book krydstogt: Bookingoversigt 1/2
- 21. Book krydstogt: Bookingoversigt 2/2
- 22. Håndter bookinger
- 23. Håndter bookinger: Søg bookinger
- 24. Håndter bookinger: Bokingdetaljer
- 25. Håndter bookinger: Passagerinformation
- 26. Håndter bookinger: Ograder drikkepakke
- 27. My Account Fakturaer
- 28. Rabatter og tilbud
- 29. Skibsfakta og destinationer
- 30. Vigtig information

#### LOG IN

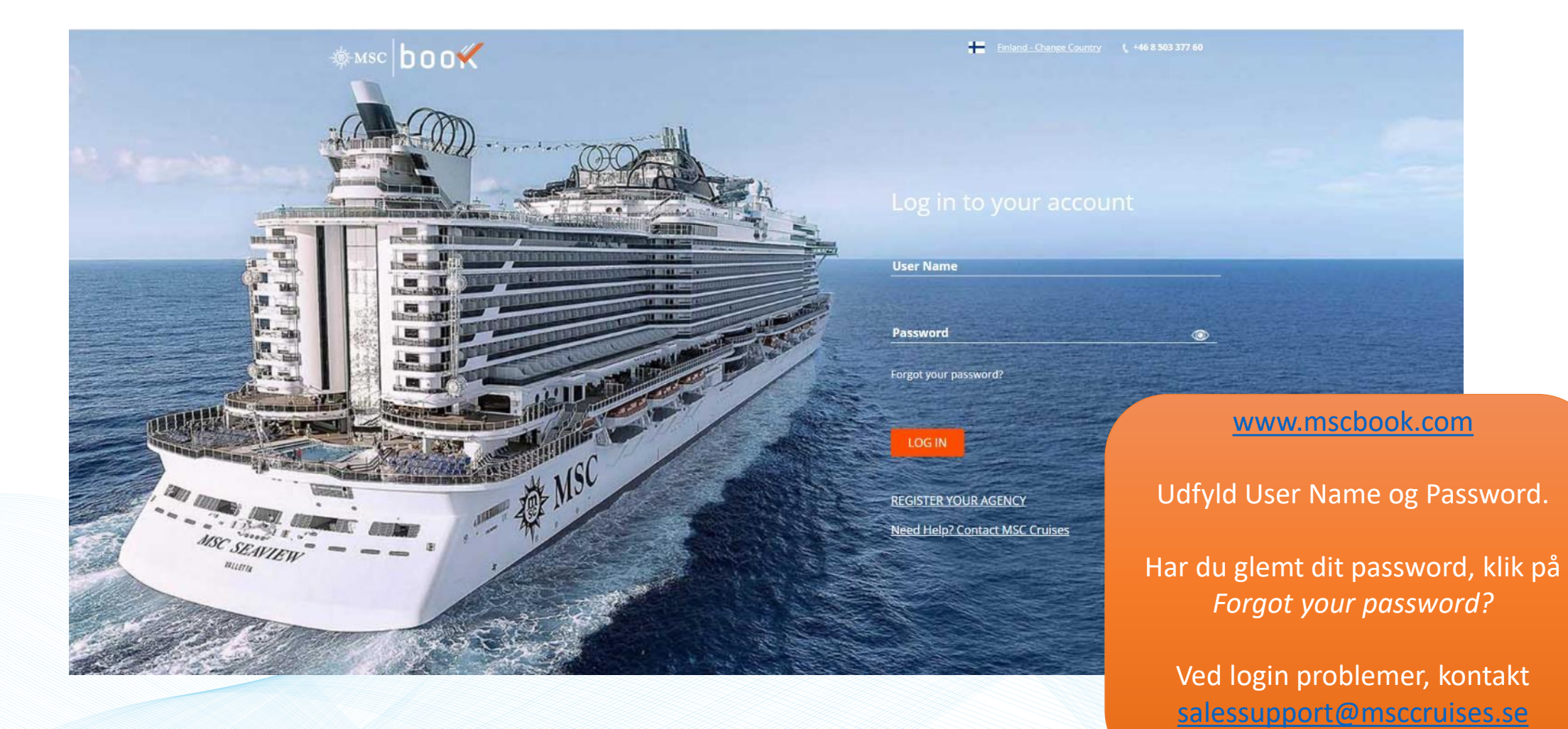

MSC

# **STARTSIDE - QUICK OVERVIEW**

| Her kan du søge                          | QUICK OVERVIEW                                | ALL PROMOTIONS                                                           | indiv           | IDUAL                                                                            | GROUPS  | MANAGE                                                                                                    | BOOKING  | Her kan du søge<br>efter krydstogter for |
|------------------------------------------|-----------------------------------------------|--------------------------------------------------------------------------|-----------------|----------------------------------------------------------------------------------|---------|----------------------------------------------------------------------------------------------------|----------|------------------------------------------|
| erter en booking.                        | BOOKING SEARCH                                |                                                                          | SEARCH MSC VOYA | GERS CLUB CRUISES                                                                | +       |                                                                                                    |          | klubmedlemmer.                           |
|                                          | Booking Number                                |                                                                          | First Name      | Last Name                                                                        |         | dd/mm/yyyy or card nu                                                                                                  | umber    |                                          |
| Her kan du<br>søge efter<br>krydstogter. | SEARCH CRUISES Adult (18+) - Any destinations | 2 + Child (12-17)<br>Any ship<br>Special<br>our incredible Voyagers Club | - 0 +           | Junior Child (2-11)<br>Any port<br>Fly & Cruise<br>ur clients. <u>Learn more</u> | - 0 + 1 | SEAR<br>Any additional passenger car<br>Infants (0-1) –<br>select month<br>Reset Selection SEARCH<br>Our exc<br>Downio | RCH CLUB |                                          |

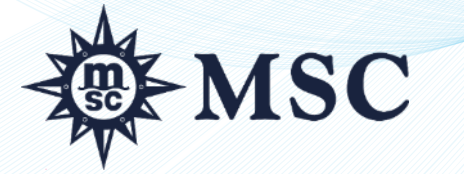

### SØG KRYDSTOGT

Her k

|                                             | QUICK OVERVIEW                                                                    | ALL PROMOTIONS                                                                            | INDIVIDUAL                                                                  | GROUPS                                                                 | MANAGE BOOKING                                                        |                                      |
|---------------------------------------------|-----------------------------------------------------------------------------------|-------------------------------------------------------------------------------------------|-----------------------------------------------------------------------------|------------------------------------------------------------------------|-----------------------------------------------------------------------|--------------------------------------|
|                                             | PASSENGERS Adult (18+) DESTINATION Any destinations +                             | 2 + Child (12-17)<br>SHIP<br>Any ship +                                                   | O + Junior Child (2-1 EMBARKATION PORT SEI Any port + 0                     | Any . 1) _ 0 + Infan LECT DEPARTURE DATE RANGE 1/04/2023 - 31/07/2023  | additional passenger can be added later<br>ts (0-1) - 0 +<br>DURATION | Her kan du vælge<br>krydstogtlængde. |
|                                             | CABIN TYPE Any Cabin Type View Saved Cruises                                      | PRICE RANGE<br>€0<br>0 5000 10                                                            | €20000 +<br>000 15000 20000 Early bo<br>○ MSC Voy<br>▲ Voyagers Search Club | oking OBest price<br>rages Selection Fly & Cruise<br><u>Reset sele</u> | Brochure Best Price SEARCH CRUISES                                    | Her kan du vælge<br>priskategori.    |
| Her kan du se<br>dine gemte<br>krydstogter. | Lefe search options above to refine your in The prices show are the minimum and m | ruise search.<br>aximum prices per passenger (Except Sui<br>Her kar<br>indenfor<br>prisin | n du søge<br>et specifikt<br>nterval.                                       |                                                                        |                                                                       |                                      |
| ∰-MS                                        | SC                                                                                |                                                                                           |                                                                             |                                                                        |                                                                       | 5                                    |

### FIND KRYDSTOGT - RESULTAT

| Vælg/ændre |                                                                                                    |                      | Sort By Date 🗸 🔻                                                                      |                                                                                                    |  |
|------------|----------------------------------------------------------------------------------------------------|----------------------|---------------------------------------------------------------------------------------|----------------------------------------------------------------------------------------------------|--|
| udseende.  | CRUISES FOUND: 6   ITINERARIES FOUND: 6  Calendar Advanced  Results per page 10                                                                                                    | Sort By Date 🗸 🗸     | B<br>Price<br>Price<br>Ship<br>Embarkation Port<br>Disembarkation Port<br>Destination | <ul> <li>↓</li> <li>↓</li></ul> |  |
|            | Available Cruises Be                                                                                                    | est price Best value | Duration                                                                              | ↓ ↑                                                                                                    |  |
| EANDER     | SDEXN AUD AUTILEUS Ship Mise SEAVEW, Embandadion, Finiter SDONG (SC. Maarten), Disenbarkadon, Finiter SDONG (Sc. Maarten), Disenbarkadon, Finiter SDONG (Sc. Maarten), Disenbarkadon, Saint         2022       G         2022       G         Price incl. HSC       Finiter SDONG (Sc. Maarten), Disenbarkadon, Saint         Cruise Fare       Price incl. HSC         Cruise Fare       Price incl. HSC         Cruise Fare       Price incl. HSC         Cruise Fare       Price incl. HSC         Cruise Fare       Price incl. HSC         Cruise Fare       Price incl. HSC         Cruise Fare       Price incl. HSC         Cruise Fare       Price incl. HSC         Cruise Fare       Price incl. HSC         Cruise Fare       P | Voyages 5+15         | Kort og ru<br>Gem som favo<br>Sammenlign fl<br>krydstogter                            | te.<br>rit.<br>ere                                                                                                    |  |
| M:         | SC                                                                                                    |                      |                                                                                       | 6                                                                                                    |  |

#### FIND KRYDSTOGT - SAMMENLIGN KRYDSTOGTER

France MARSEILLE Du kan sammneligne krydstogter (P) ved at klike på Compare-ikonet. BARCELONA Spain MEDITERRANEAN| Ship: MSC WORLD EUROPA, Embarkation: BARCELONA (Spain), Disembarkation: BARCELONA (Spain), NIGHTS: 7 Itinerary: Barcelona, Marseille, Genoa, Naples, Messina, Valletta, Barcelona AL ~ Ship: Itinerary: MAY 2023 5 12 19 26 Duration: Package -₽ 🟠 Cruise Fare Price incl. HSC RATES DETAILS BOOK NOW From € 1478 PC € 1618 PC Interior YACHT CLUB What's Included/Not Included\* Hotel Service Charges (HSC) YACHT CLUB MSC YACHT CLUB OWNER'S SUITE WITH WHIRLPOOL BATH DECK 16-18 (YC4) € 12738 + service Charges € 140 ₽ 1 < Exit Cruise Comparison E-mail MSC YACHT CLUB ROYAL SUITE WITH WHIRLPOOL  $\otimes$ BATH DECK 16-18 (YC3) MEDITERRANEAN MEDITERRANEAN € 11078 GENOA GENOA + service Charges France France (Portofino) (Portofino) € 140 Sammenligning MARSEILLE MARSEILLE (Prov (Prove YACHT CLUB Italy Italy kan mailes. MSC YACHT CLUB DUPLEX NAPLES NAPLES SUITE WITH WHIRLPOOL BARCELONA BARCELONA BATH DECK 16 (YJD) Spain Spain € 8938 + service Charges MESSINA MESSINA

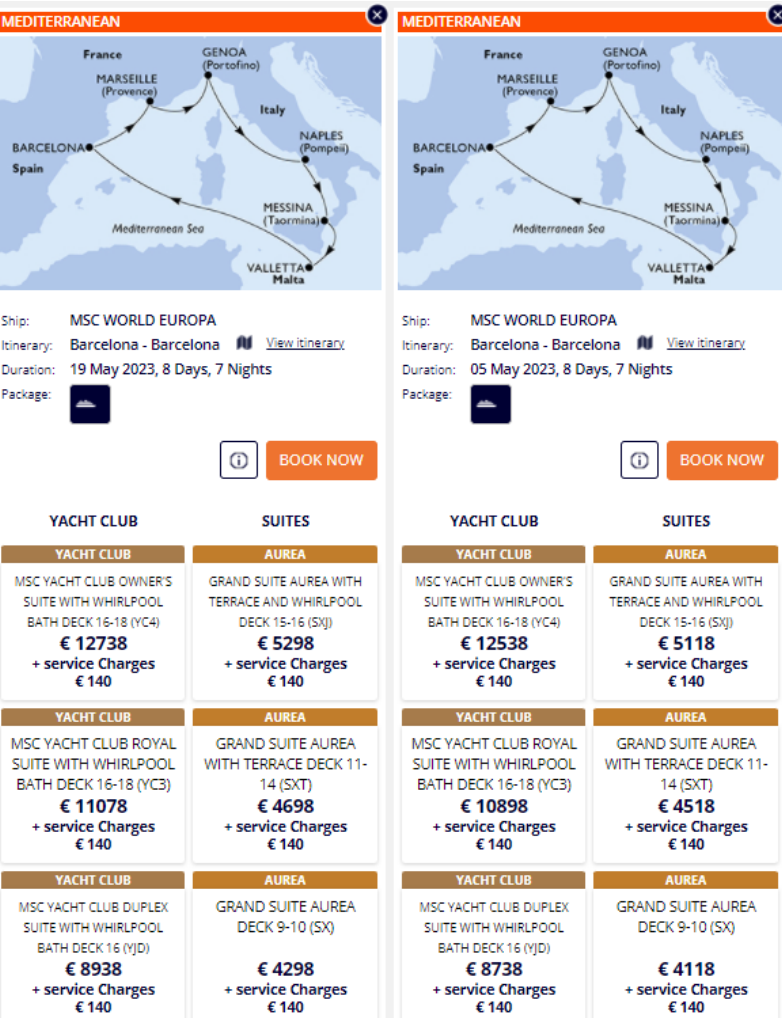

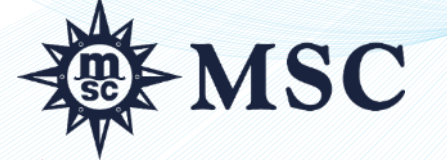

(Taora

#### FIND KRYDSTGOT – GEM KRYDSTOGT

Du kan gemme et krydstogt både fra Resultatlisten og Cruise Details ved at klikke på stjernen.

Gå ind under View Saved Cruises for at se alle gemte krydstogter. Gå vidare direkte til bokingbilledet eller fjern.

| QUICK OVERVIEW                                                               | ALL PROMOTIO                                          | NS INDIV                                   | DUAL                                      | GROUPS                                                                                                    | MANAGE BOO                      | KING      |
|------------------------------------------------------------------------------|-------------------------------------------------------|--------------------------------------------|-------------------------------------------|----------------------------------------------------------------------------------------------------|---------------------------------|-----------|
| PASSENGERS                                                                   |                                                       |                                            |                                           | Any                                                                                                    | additional passenger can be add | ded later |
| Adult (18+)                                                                  | <b>2</b> + <i>g</i> hild (12-17)                      | - 0 +                                      | Junior Child (2-11)                       | - <b>0</b> + Infar                                                                                            | nts (0-1) - <b>0</b>            | +         |
| DESTINATION                                                                  | SHIP                                                  | EMBARKATION POI                            | RT SELECT                                 | DEPARTURE DATE RANGE                                                                                          | DURATION                        |           |
| Any destinations                                                             | + Any ship                                            | + Any port                                 | + dd/m                                    | т/уууу                                                                                                    | Any duration                    | ~         |
| CABIN TYPE<br>Any Cabin Type                                                 |                                                       | Grand human                                | 25                                        |                                                                                                    |                                 |           |
| View Saved Cruises                                                           |                                                       | search by name                             |                                           |                                                                                                    |                                 |           |
| Use search options above to refine yo<br>The prices show are the minimum and | ur cruise search.<br>d maximum prices per passenger ( | Title                                      | Destination                               | Itinerary                                                                                                    | Embarkation                     | See - De  |
|                                                                              |                                                       | TEST MSC SEAVIEW<br>- FAMILJEN<br>SVENSSON | CARIBBEAN AN<br>ANTILLES - MSC<br>SEAVIEW | D Guadeloupe, Sain<br>Lucia, Barbados,<br>Grenada, Trinidao<br>og Tobago, Saint<br>Vincent &<br>Grenadinerne, | t Pointe-a-Pitre<br>Guadeloupe  | •)        |
| 4                                                                            |                                                       |                                            |                                           | Martinique                                                                                                    |                                 |           |

MSC

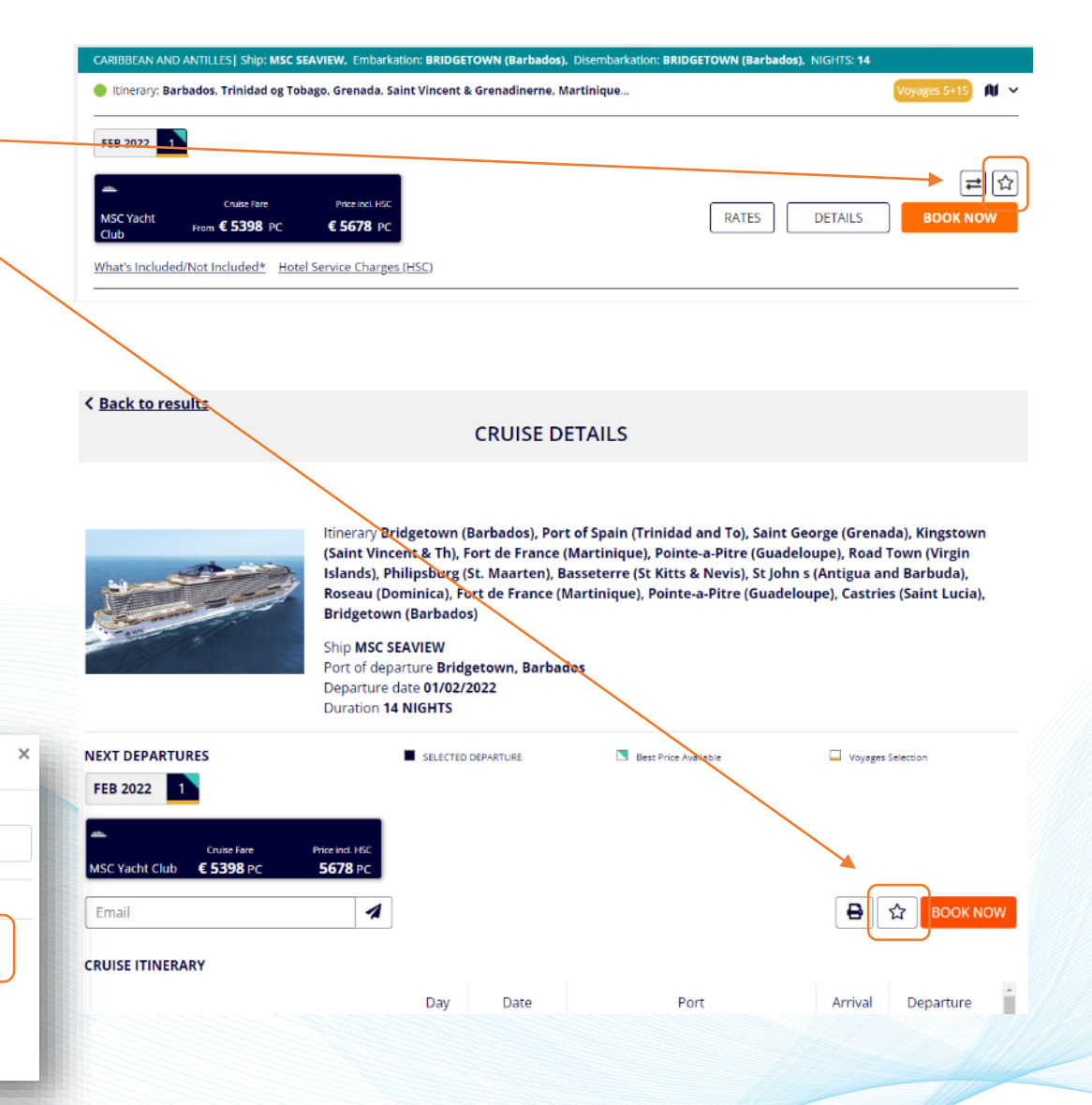

### **CABIN SELECTION**

#### Godt at vide:

- ✓ Det er muligt at booke op til 5 kahytter samtidigt.
- Special Discounts kan ikke kombineres med andre tilbud.  $\checkmark$
- Klik i Accessible Cabins hvis kunden ønsker en handikapkahyt.

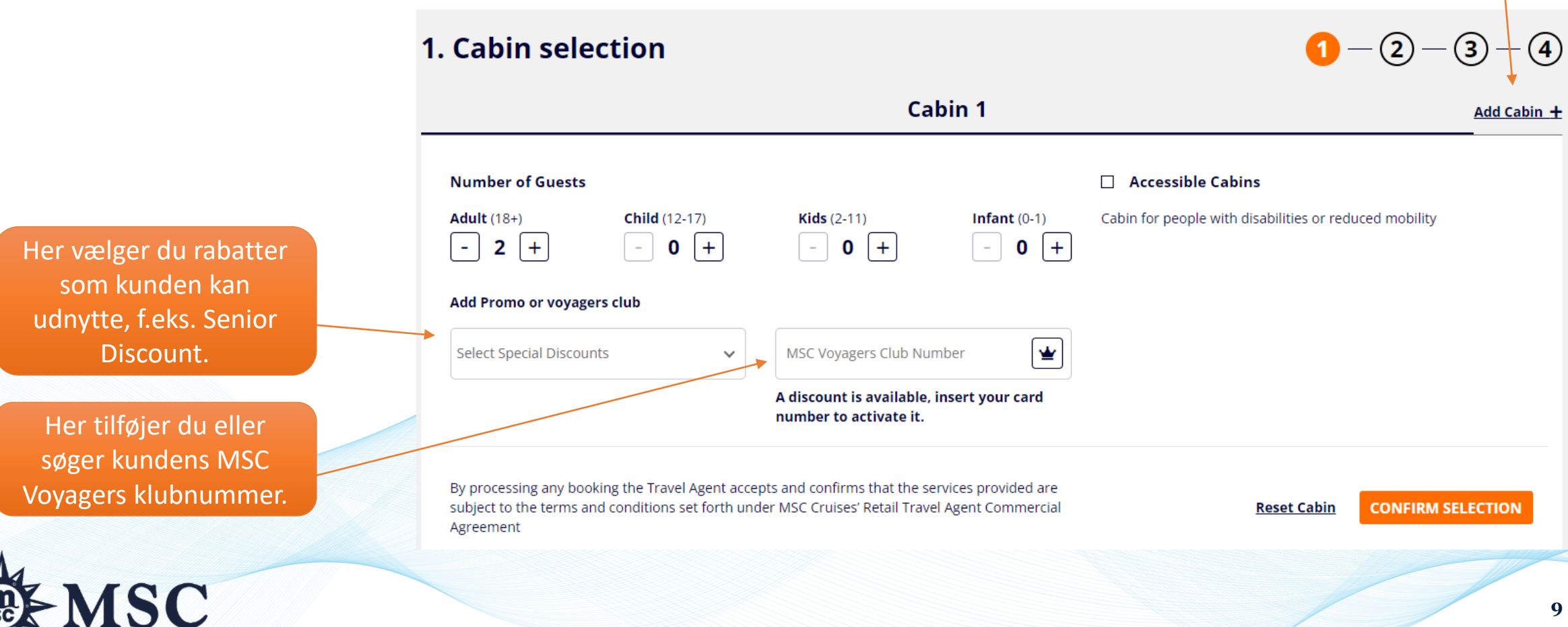

Tilføj en

yderligere kahyt.

#### **CABIN SELECTION**

Her vises op til seks forskellige prisalternativer.

TIPS!

Vælg prisalternativet som inkluderer Easy drikkepakke. Meget mere fordelagtigt end at tilføje drikkepakken bagefter!

> Priserne er pr. kahyt. Også serviceafgiften (HSC = Hotel Service Charge) er specificeret.

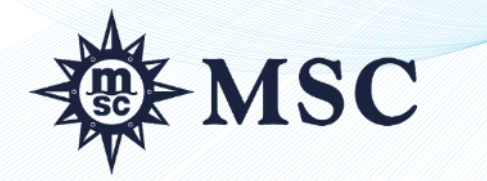

|   |                                                                                                    | Cabin                                                                                     | 1                                                                   | Add Cabin +                                                                   |                 |                           |
|---|----------------------------------------------------------------------------------------------------|-------------------------------------------------------------------------------------------|---------------------------------------------------------------------|-------------------------------------------------------------------------------|-----------------|---------------------------|
| 1 | Adult (18+) Child (12-17)<br>2 0                                                                      | Kids (2-11) Infant (0-1)<br>0 0                                                           | Promo MSC Club<br>                                                  | EDIT                                                                          |                 | Der findes                |
|   | SELECT THE OFFER                                                                                      |                                                                                           |                                                                     | Cruise only 🕕 Cruise & flight                                                 |                 | forskellige               |
|   | EARLY BOOKING Early B<br>easy dr                                                                      | ooking with<br>ink package                                                                |                                                                     |                                                                               |                 | Cruise Only<br>Cruise & F |
| 1 | PLEASE USE THIS SECTION TO HELP Y<br>ACCOMMODATION FOR YOUR CLIEN                                     | OU FIND ALL THE INFORMATION REQUIR                                                        | ED TO CHOOSE THE RIGHT                                              | Cabin type 🕖 Exp 🚽                                                            | $ \rightarrow $ | og                        |
| ( | Cabin type 🖉 Yacht club 🖉 Suites                                                                      | Balcony Ocean view Interior                                                               |                                                                     |                                                                               |                 | Kahytskat                 |
| / |                                                                                                    |                                                                                           |                                                                     |                                                                               |                 |                           |
|   | YACHT CLUB                                                                                            |                                                                                           |                                                                     |                                                                               |                 | eller Ople                |
| 1 | YACHT CLUB                                                                                            | YACHT CLUB                                                                                | YACHT CLUB                                                          | YACHT CLUB                                                                    |                 |                           |
|   | MSC YACHT CLUB OWNER'S SUITE<br>WITH WHIRLPOOL BATH DECK 16-18<br>(YC4)                               | MSC YACHT CLUB ROYAL SUITE<br>WITH WHIRLPOOL BATH DECK 16-18<br>(YC3)                     | MSC YACHT CLUB DUPLEX SUITE<br>WITH WHIRLPOOL BATH DECK 16<br>(YJD) | MSC YACHT CLUB DUPLEX SUITE<br>DECK 16 (YCD)<br>Surface 46 sqm -Balcony 6 sqm |                 |                           |
|   | € 11 298<br>+ HSC € 140                                                                               | Surface 51-58 sqm -Balcony 42-51<br>€ ହିନିଶୀ8<br>+ HSC € 140                              | Surface 46 sqm -Balcony 28-31 sqm<br>€ 8 218<br>+ HSC € 140         | €7 598<br>+ HSC € 140                                                         |                 |                           |
| Ì | YACHT CLUB                                                                                            | YACHT CLUB                                                                                |                                                                     |                                                                               |                 |                           |
|   | MSC YACHT CLUB DELUXE SUITE<br>DECK 15-21 (YC1)<br>Surface 25 sqm -Balcony 5 sqm                      | MSC YACHT CLUB INTERIOR SUITE<br>DECK 15-16 (YIN)<br>Surface 15 sqm                       |                                                                     |                                                                               |                 |                           |
|   | € 5 358<br>+ HSC € 140                                                                                | € 3 818<br>+ HSC € 140                                                                    |                                                                     |                                                                               |                 |                           |
|   | SUITES                                                                                                |                                                                                           |                                                                     |                                                                               |                 |                           |
| 1 | AUREA                                                                                                 | AUREA                                                                                     | AUREA                                                               | AUREA                                                                         |                 |                           |
|   | GRAND SUITE AUREA WITH TERRACE<br>AND WHIRLPOOL DECK 15-16 (SXJ)<br>Surface 35 sqm -Balcony 37-46 sqm | E GRAND SUITE AUREA WITH TERRACE<br>DECK 11-14 (SXT)<br>Surface 35 sqm -Balcony 25-35 sqm | GRAND SUITE AUREA DECK 9-10 (SX)<br>Surface 35 sqm -Balcony 8-9 sqm | PREMIUM SUITE AUREA DECK 12-14<br>(SL1)<br>Surface 25 sqm -Balcony 4 sqm      |                 |                           |
|   | € 5 038<br>+ HSC € 140                                                                                | € 4 438<br>+ HSC € 140                                                                    | € 4 038<br>+ HSC € 140                                              | € 3 138<br>+ HSC € 140                                                        |                 |                           |
|   | AUREA                                                                                                 | AUREA                                                                                     | AUREA                                                               |                                                                               |                 |                           |
|   | SUITE AUREA JUNIOR 9° ANDAR (SM)<br>Surface 17 sqm -Balcony 13-21 sqm                                 | PREMIUM SUITE AUREA WITH<br>PROMENADE & OCEAN VIEWDECK<br>11 (SLP)                        | DELUXE SUITE AUREA WITH<br>PROMENADE & OCEAN VIEW DECK<br>16 (SRP)  |                                                                               |                 |                           |
|   |                                                                                                    | Surface 27 sqm -Balcony 9 sqm                                                             | Surface 20 sqm -Balcony 7 sqm                                       |                                                                               |                 |                           |

ere re: ller

10

#### **OPLEVELSESPAKKER**

#### OUR EXPERIENCES

#### Choose your experience

Your cruise experience is at the centre of everything we do. To help make your holiday with us truly memorable, we give you the chance to tailor your experience to your needs and desires. For example, you can either leave the choice of cabin to us and benefit from the best rates available, or choose your own ideal cabin and location, while enjoying extra flexibility and additional benefits to make your cruise even more special.

Planning to sail with us soon? Click <u>here</u> find out more about our enhanced Health & Safety measures and our new, even safer onboard experience.

#### ok your cruise

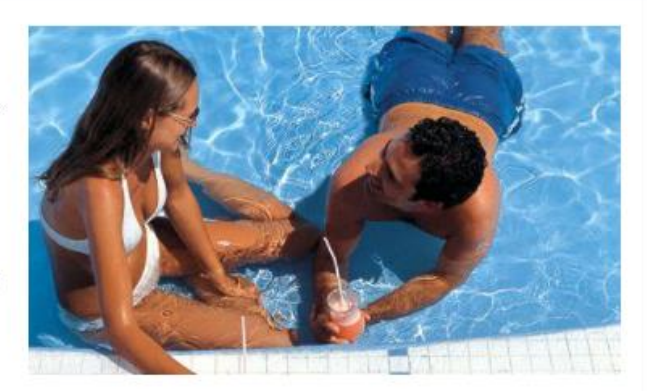

På hjemmesiden finder du al informarion om vores oplevelsespakker Bella, Fantastica, Aurea og Yacht Club. <u>www.msccruises.dk/da-dk/Oplev-MSC/MSC-</u> <u>Experiences.aspx</u>

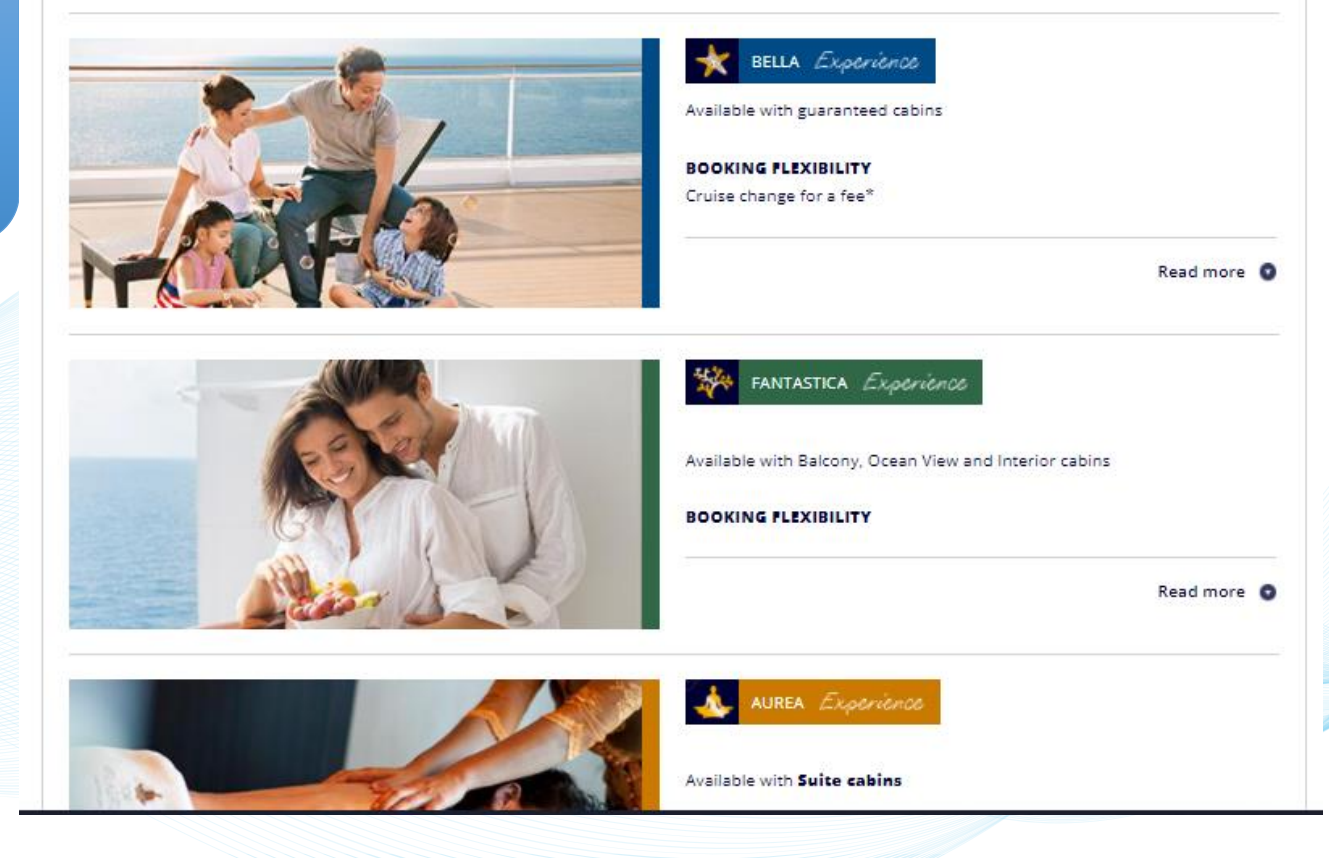

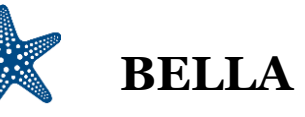

| FLEXIBILITET | Kun valg af kahytstype (kun garantikahytter) |
|--------------|----------------------------------------------|
| •            | $T_{\rm red}$                                |

BEKVEMMELIGHED

MAD OG DRIKKE FORDELE

UNDERHOLDNING & SPORT

AFSLAPNING & VELBEFINDENDE

SERVICE

**ANDRE FORDELE** 

Ændring af krydstogt mod gebyr (50€) Moderne skibe og elegante kahytter

MSC for Me (på udvalgte skibe)

Rabatteret drikkepakke tilgængelige ved booking

Stor buffet Hovedrestauranter

Shows i Broadway-stil Aktiviteter for børn og voksne Børneklubber Poolområde

Udendørs træning & Gym

Veluddannet personale med store sprogkundskaper

MSC Voyagers Club points

KAHYTSTYPER

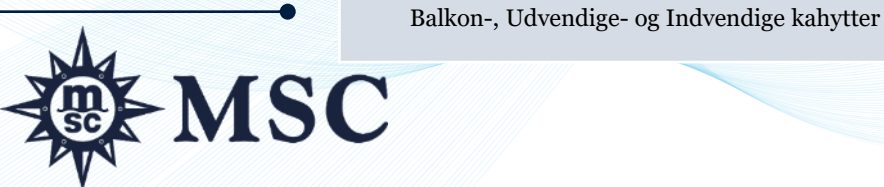

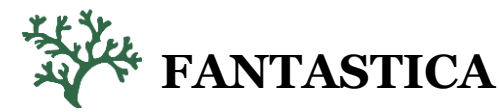

#### INKLUDERER ALLE FORDELE FOR BELLA +

Valg af kahytskategori (størrelse, dæk og placering)

1 ændring af afresedato uden gebyr

Morgenmad leveret til kahytten (leverance + morgenmad inkl.)

Prioriteret valg af spisetid (baserat på tillgængelighed)

20% rabat på udvalgte forudbetalte pakker i specialrestauranterne

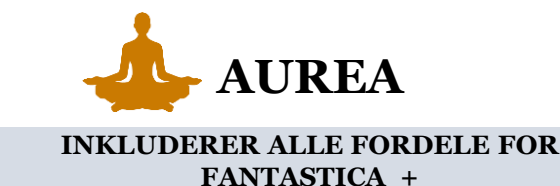

24-timers room service (fri leverance men betaling for de bestilte varer) Velkomstpakke (Aneri Prosecco + Venchi chocolate box)

Fleksibel spisetid i en dedikeret restaurant eller del af restaurant (My Choice Dining)

Fri adgang til Top Exclusive Solarium

Badekåbe og tøfler i kahytten

Hovedpudemeny (Pillow Menue)

Fri adgang til Thermal area

40% rabat på en specifik forudbetalt SPA-pakke

10% rabat på alle SPA-behandlingar som købes ombord

Prioriteret ombordstigning & bagageindlevering

Tilgængelig i Suiter og Balkonkahytter med bedste beliggenhed (højt oppe eller nær ved SPA-afdelningen)

Balkon-, Udvendige- og Indvendige kahytter

#### **CABIN SELECTION**

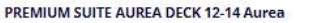

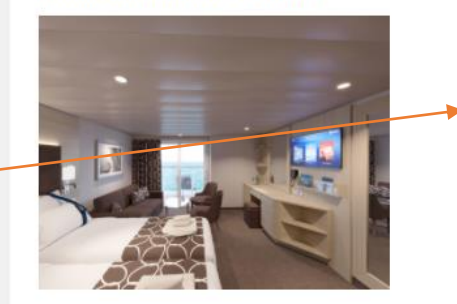

Surface approx 25 sqm with balcony approx. 4 sqm, deck 12-14

#### **Other Characteristics**

- Spacious wardrobes
- Bathroom with tub and hairdryer
- Comfortable double bed which can be
- Fi connection available (for a fee) Mini bar and Air conditioning

· Interactive TV, telephone and safe. Wi-

converted in two single beds (on request) • Can accommodate up to 6 people

The image is representative only; the size, layout and furniture may vary (within the same cabin category).

| Cabin Price: € 3 138 | Cabin Price: € 3 138 |         |  |
|----------------------|----------------------|---------|--|
| Passenger Type       | Cruise               | Total   |  |
| Adult (18+)          | € 1 569              | € 1 569 |  |
| Adult (18+)          | € 1 569              | € 1 569 |  |

#### Hotel service charges

By selecting one of the below options, you can choose to pay now the full travel fare including the HSC or pay them on board at the end of the cruise

| • | Pay now | € 140 🔽 | Pay on board at the end of the cruise | € 140 □ |  |
|---|---------|---------|---------------------------------------|---------|--|
|   | -       |         |                                       |         |  |

Commissions per package €8.0

#### SELECT THE ADD ON ITEMS

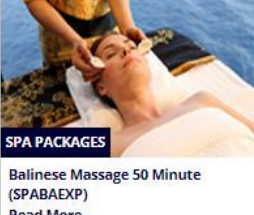

Read More Price per cabin

Ship

BACK

SPECIALTY DINING TRIO - THREE DISTINCT EXPERIENCES (TRIOPR) Read More Price per cabin

€ 180.0 Commissions per package € 9.0

Itinerary Duration MSC WORLD EUROPA Dubai - Dubai M Show Itinerary 11 March 2023, 8 Days, 7 Nights

€ 160.0

QUICK OPTION

0

€ -- --

Under hele bookingprocessen finder du en opdatering nederst.

Her vælger du om servicegebyret (HSC) skal lægges til bookingen eller betales ombord.

Klik på en kahyt

for at læse mere.

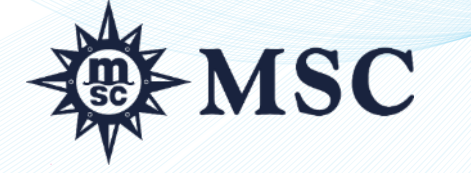

13

#### **CABIN SELECTION**

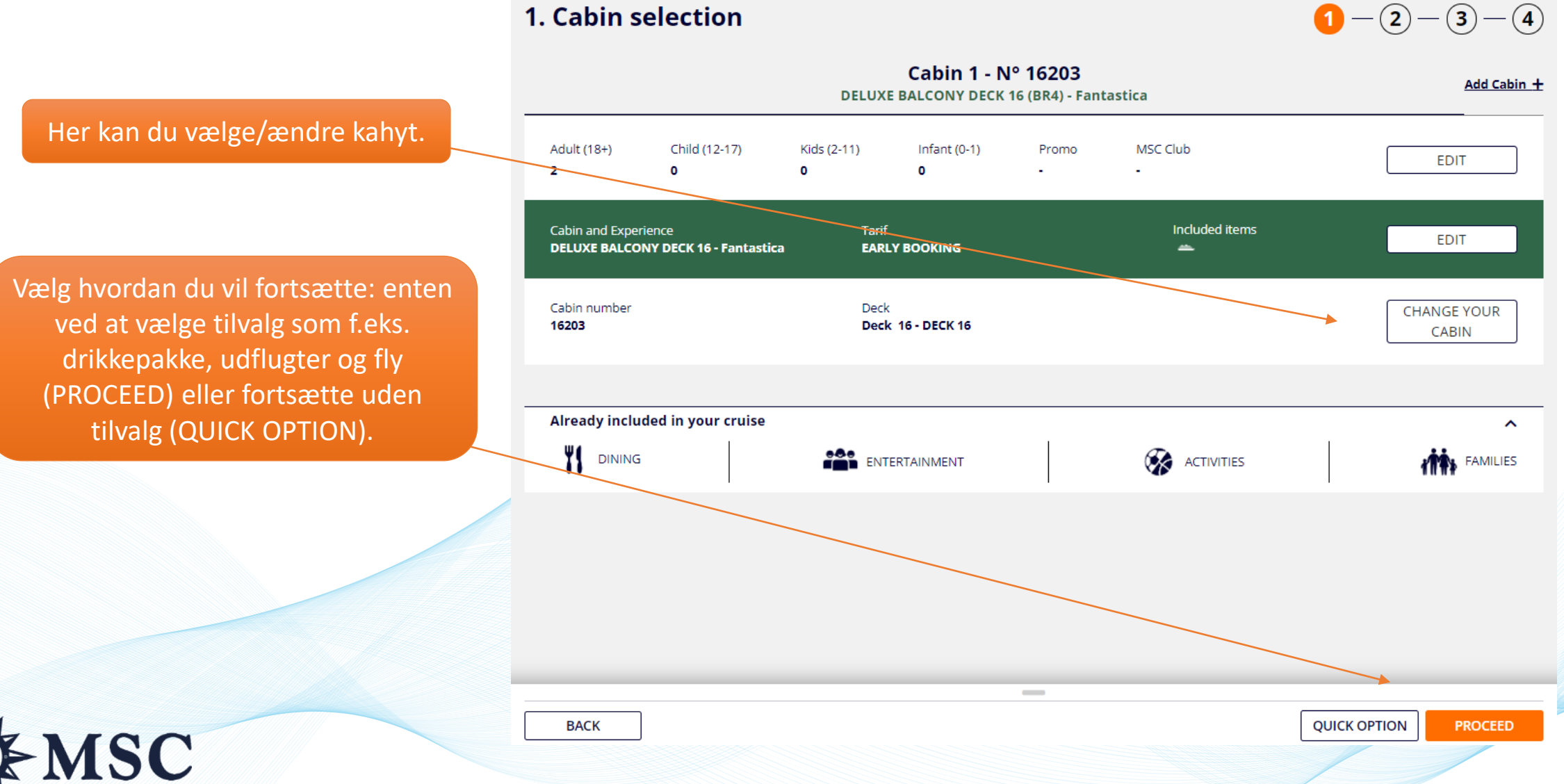

### ÆNDRE KAHYT

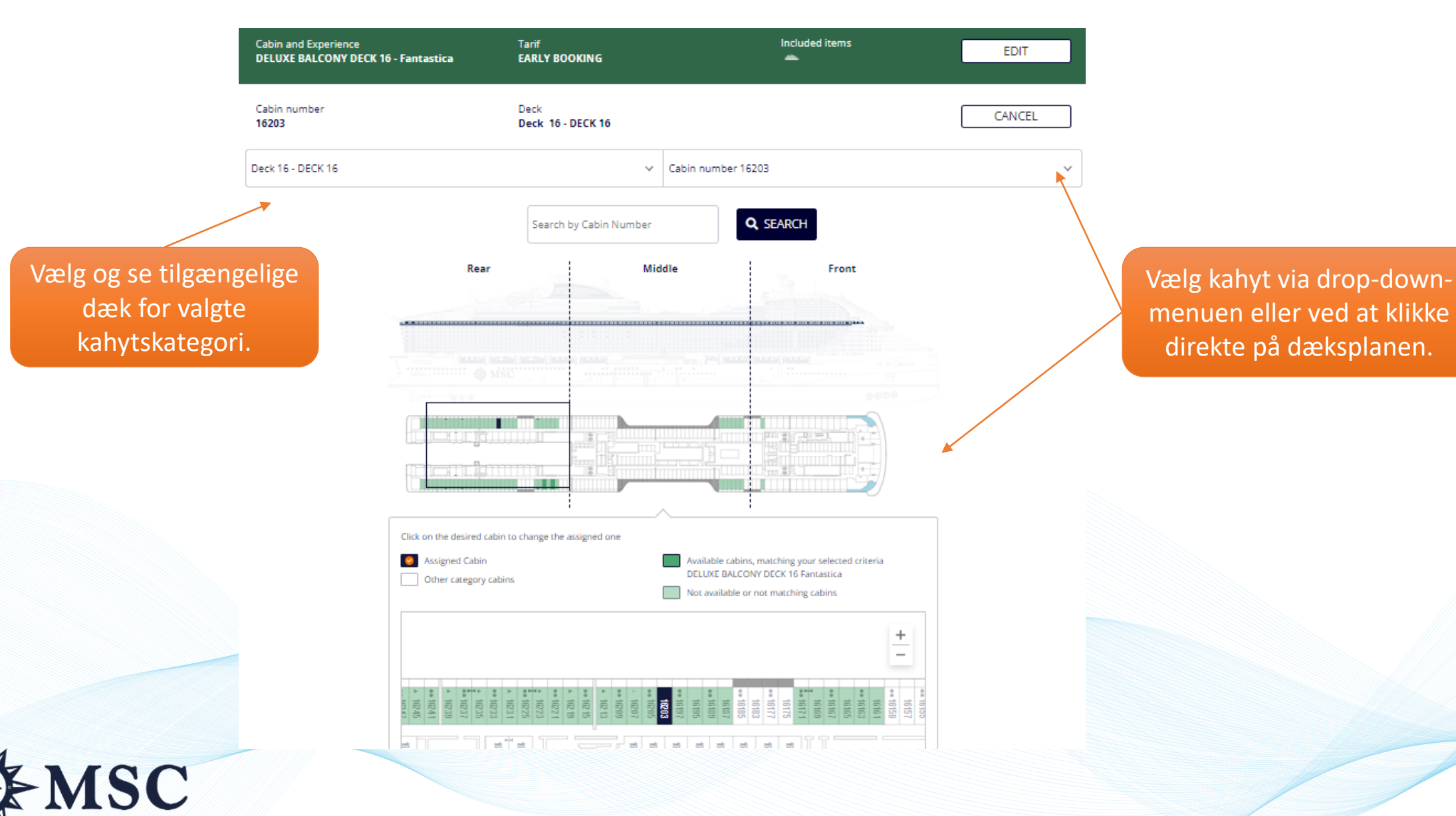

### PACKAGING – TILFØJ FLY ELLER PARKERING

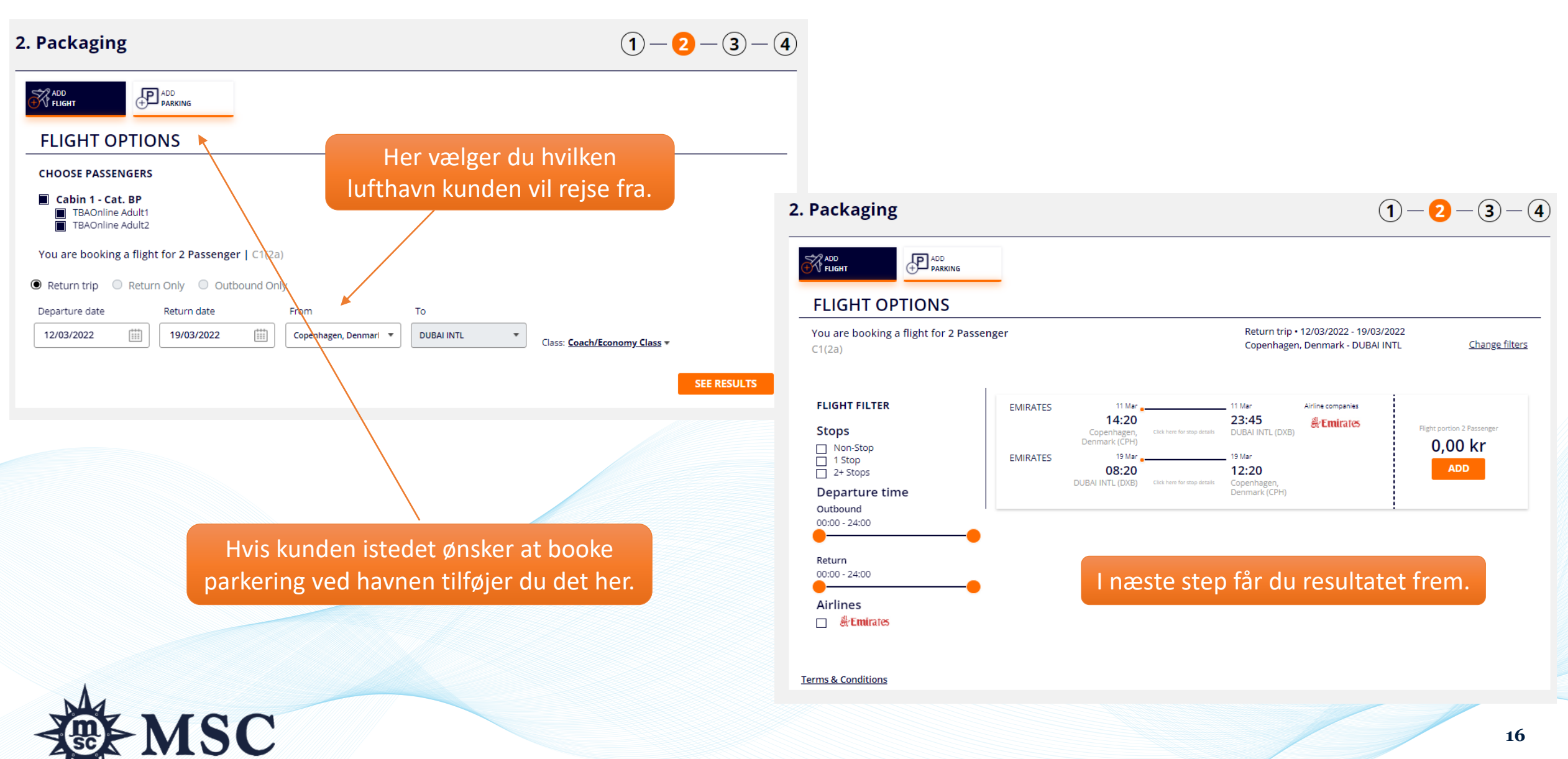

### TILVALGSPRODUKTER

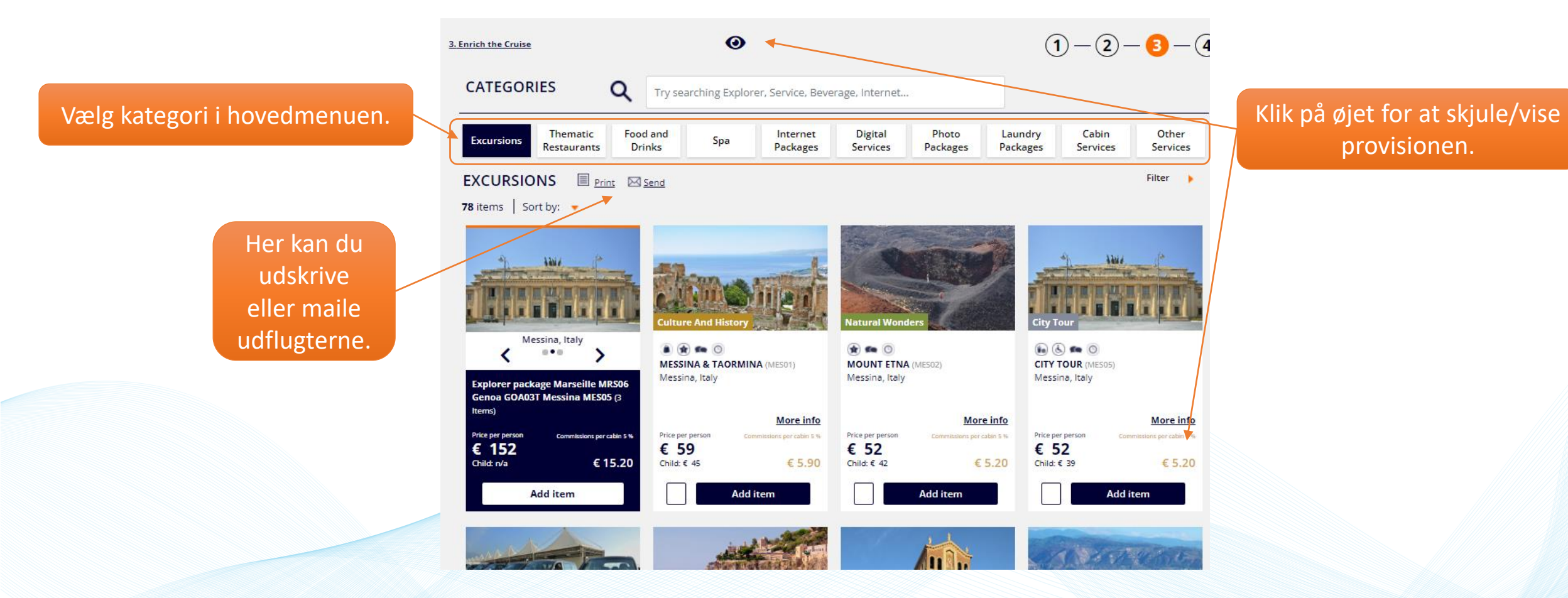

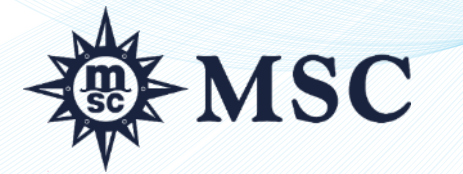

### CHECKOUT

|                                          | 4. Checkout<br>CABIN 1 - n°16203<br>DELUXE BALCONY DECK 10                                                                                                    | 1-2-3-4                                                                                                    |                                        |
|------------------------------------------|----------------------------------------------------------------------------------------------------|----------------------------------------------------------------------------------------------------|----------------------------------------|
|                                          | Passengers information<br>MSC Voyagers Club numbers added in this section are only informative and no discount will be a<br>Adult1 TBAOnline                                                                                                    | pplied 🗸                                                                                                    | Klik på pilene for at<br>åbne/udfolde. |
|                                          | Adult2 TBAOnline                                                                                                    | <u>_</u>                                                                                                    |                                        |
| Her kan du tilføje forsikring.           | INSURANCES<br>→ CANCELLATION INSURANCE 240,00 € Plus 144,00 €<br>Agency Reference Number                                                                                                    | ● TOTAL 194,00 €                                                                                                    |                                        |
|                                          | :<br>Mandatory service charge is not included in the price. The combination of travel services offered to you is a package within the meaning of D<br>MSC Cruises (MSC) will be fully responsible for the proper performance of the package as a whole. Additionally, as required by law, MSC ha<br>to ensure your repatriation in the event that it becomes insolvent. More information on key rights under Directive(CU)2015/2302 | irective (EU) 2015/2302. Therefore, you will benefit from all EU rights applying to packages.<br>s protection in place to refund your payments and, where transport is included in the package. |                                        |
|                                          |                                                                                                    |                                                                                                    |                                        |
| Under hele<br>bookingprocessen finder du | (MES02) MOUNT ETNA Cabin 1 (2 Adults, 0 Children)<br>(SC2324ME) HOTEL SERVICE CHARGE Cabin 1 (2 Adults, 0 Children)<br>Cabin 1 - n° 16203 DELUXE BALCONY DECK 16 - Fantastica<br>Adults: 2, Children: 0, EUC00739FI3013EA,                                                                                                    | € 104 Amount Due to Total<br>€ 140 € 2 962<br>€ 2 718 Price Details                                                                                                    |                                        |
| en opdatering nederst.                   | Ship         Itinerary         Duration           MSC WORLD EUROPA         Barcelona - Barcelona         M Show Itinerary         12 May 2023, 8 Days, 7 Nights                                                                                                    |                                                                                                    |                                        |
|                                          | BACK                                                                                                    | CREATE OPTION PAYMENT BY THE AGENT                                                                                                    |                                        |

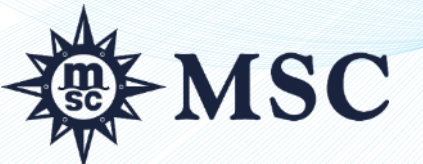

#### PASSAGERDETALJER

**Passengers information** 

Her indsættes obligatoriske kundeoplysninger.

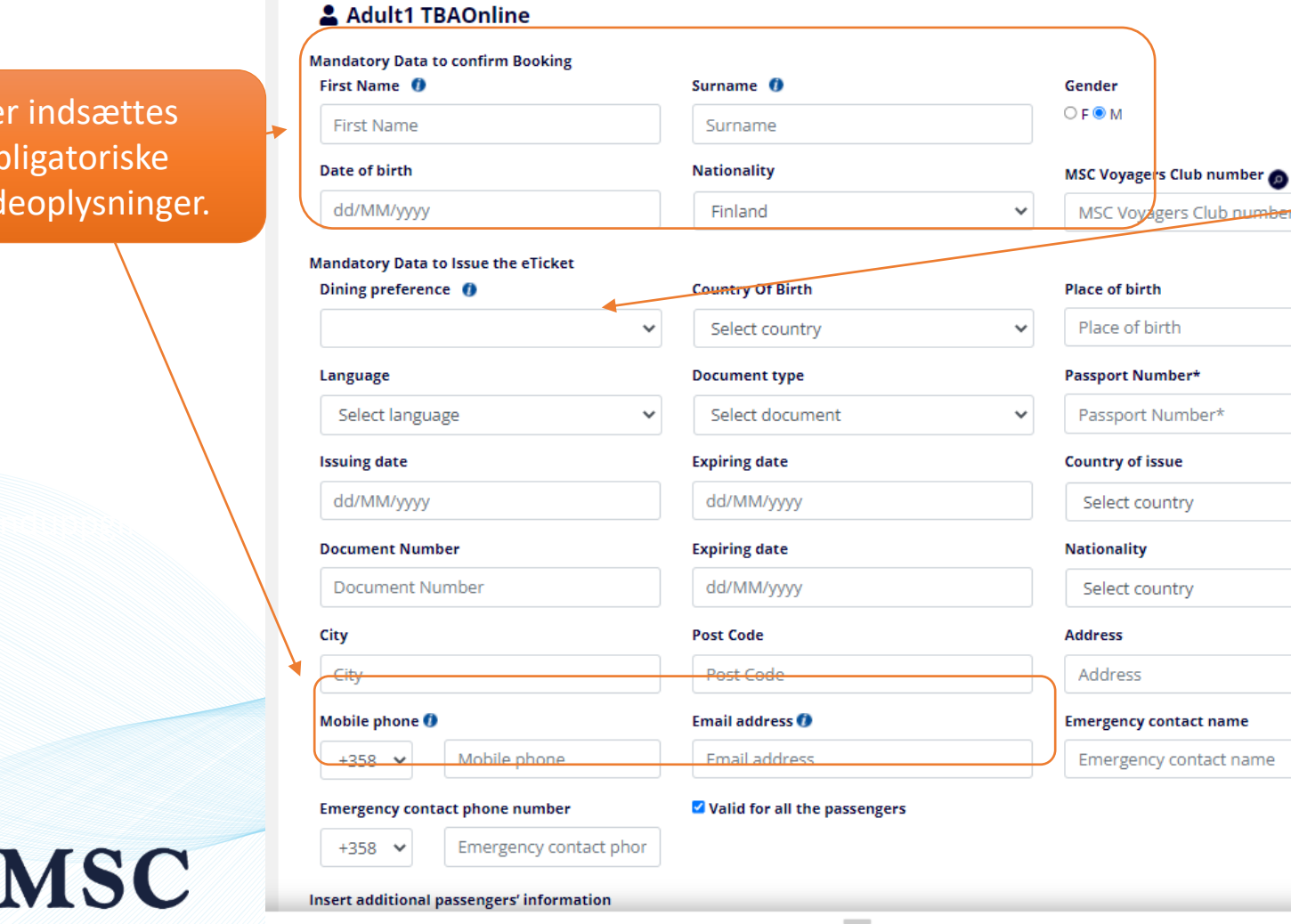

MSC Voyagers Club numbers added in this section are only informative and no discount will be applied

Her vælger du spisetid (obligatorisk).

^

~

~

 $\mathbf{v}$ 

 $\mathbf{v}$ 

~

OBS! Udfyld tiltalenavn og efternavn med stavemåde som i passet. Mellemnavn behøves ikke. **Brug international** stavemåde på Å (AA), Æ (AE) och  $\emptyset$  (OE).

#### **BOOKINGOVERSIGT 1/2**

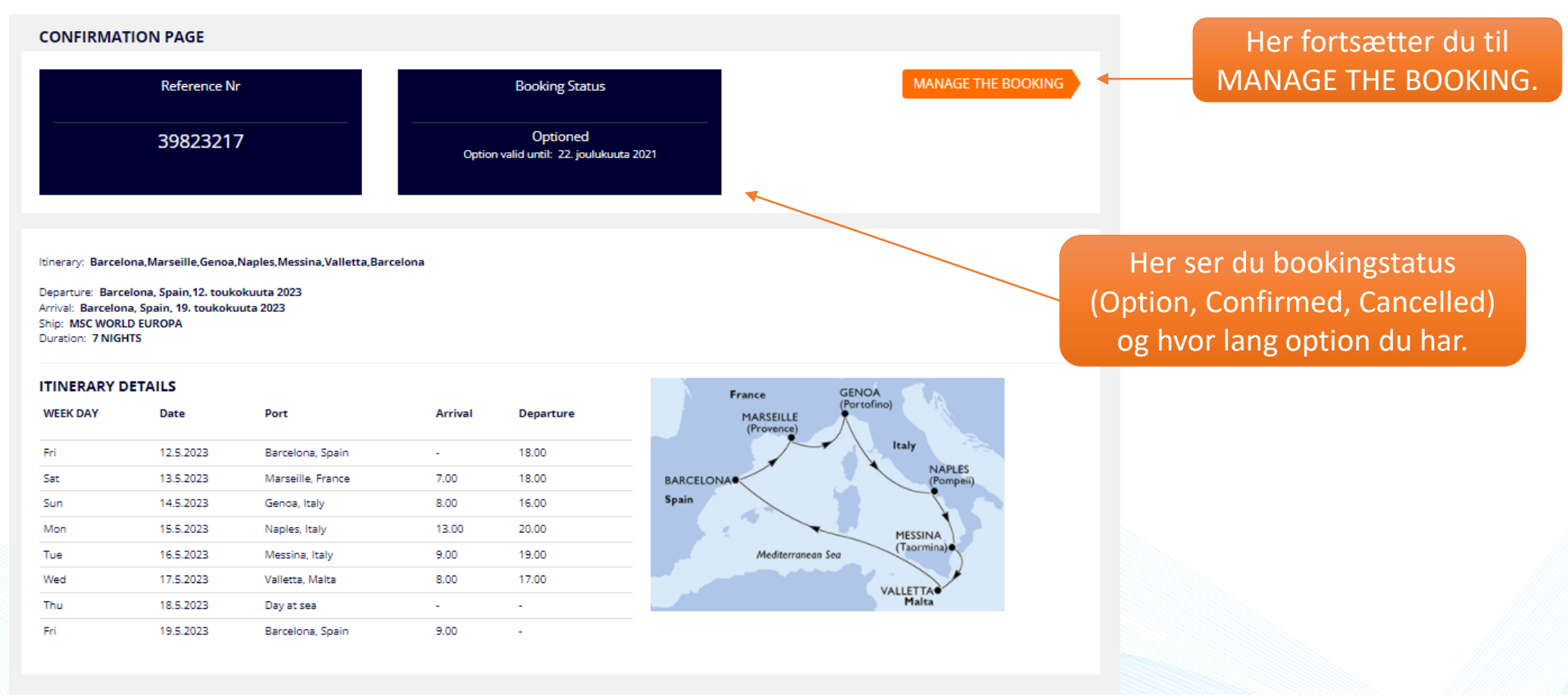

#### BOOKING DETAILS

Cabin: 16203

Experience: Fantastica

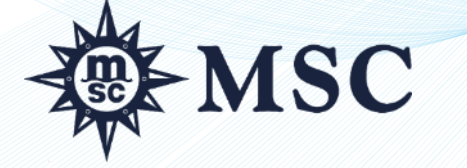

20

### **BOOKINGOVERSIGT 2/2**

| PAYMENT DETAILS                                         |                                              |                   |
|---------------------------------------------------------|----------------------------------------------|-------------------|
|                                                         |                                              |                   |
|                                                         |                                              | Gross Price       |
| JOHN SMITH                                              | Cruise                                       | € 1 359,00        |
|                                                         | <ul> <li>Packaging item(s) added:</li> </ul> | € 0,00            |
|                                                         | Add Ons                                      | € 122,00          |
|                                                         | Insurances                                   | € 0,00            |
|                                                         | Taxes (where applicable)                     | € 0,00            |
| Total booking price JOHN SMITH                          |                                              | € 1 481,00        |
| ANNA SMITH                                              | • Cruise                                     | € 1 359,00        |
|                                                         | <ul> <li>Packaging item(s) added:</li> </ul> | € 0,00            |
|                                                         | Add Ons                                      | € 122,00          |
|                                                         | Insurances                                   | € 0,00            |
|                                                         | Taxes (where applicable)                     | € 0,00            |
| Total booking price ANNA SMITH                          |                                              | € 1 481,00        |
| Total booking price 🗌 View Commissions                  |                                              | <u>€ 2 962,00</u> |
| SEND CUSTOMER RECAP SEND BOOKING RECAP E-TICKET REQUEST |                                              |                   |

# Længere nede på siden ser du prisoplysningerne pr. person.

Klik her hvis du vil sende en optionsbekræftelse til kunden og/eller til dig selv.

#### Terms and conditions

Mandatory service charge is not included in the price. Final cabin numbers may change prior to departure date. MSC will guarantee the same or a higher cabin category if cabins are changed. Any Passenger who requires assistance or who has other special requirements (such as a disability or reduced mobility), must inform the Company at the time of booking or, at the very latest, no less than two business days before departure. This allows the Company to take whatever measures are necessary to provide the appropriate services, which must be compatible with the existing on-board facilities, equipment and services. If such information is not provided, the Company will legitimately assume that the Passenger has no special requirements. Special needs are required to be communicated to us no later than 30 days before saling. Please complete the Special Needs Form in the section Booking Management/Special Needs and email it to booking@mscruises.se

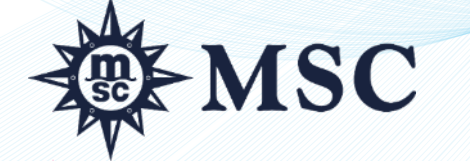

## HÅNDTER BOOKINGER

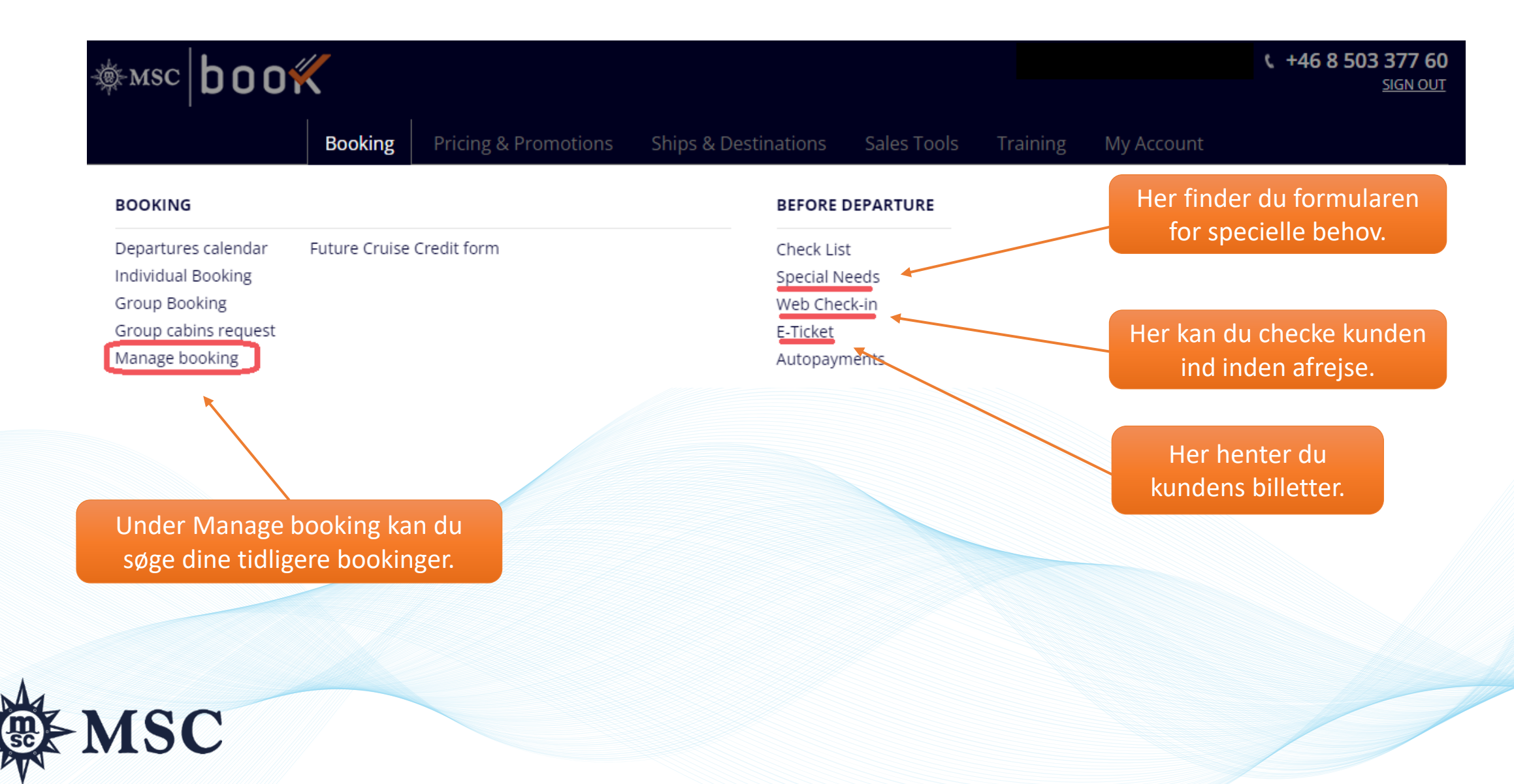

# HÅNDTER BOOKINGER – SØG BOOKINGER

| Booking ID                                                                                                    | Group ID                                                                                                    | Booki                                                                             | ing date range                                                                                                    | Status                                                                                                    | Søg tidligere bookinger                                                           |
|----------------------------------------------------------------------------------------------------|----------------------------------------------------------------------------------------------------|-----------------------------------------------------------------------------------|----------------------------------------------------------------------------------------------------|----------------------------------------------------------------------------------------------------|-----------------------------------------------------------------------------------|
| Booking ID                                                                                                    | 0 Group ID                                                                                                    | 01/08                                                                             | 31/12/2022                                                                                                    | Status                                                                                                    | at filtrere i øverste fe                                                          |
| First Name                                                                                                    | Last name                                                                                                    | Depa                                                                              | rture date range                                                                                                    |                                                                                                    |                                                                                   |
| First Name                                                                                                    | Last name                                                                                                    | mm/d                                                                              | id/yyyy mm/dd/yyyy                                                                                                    | Unticketed reference                                                                                                    | ces                                                                               |
|                                                                                                    |                                                                                                    |                                                                                   |                                                                                                    | SEE RESULT                                                                                                    | rs                                                                                |
| Show                                                                                                    | w all departures with Future Cruise w                                                                                                    | oucher (2049 departures) SEE                                                      | ALL ed = Confirmed with no eTicket                                                                                               | e Option e Cancelled                                                                                                    | <ul> <li>Forklaringen til de<br/>forskellige farver<br/>finder du her.</li> </ul> |
| Show<br>boking results                                                                                                    | w all departures with Future Cruise w                                                                                                    | oucher (2049 departures) SEE                                                      | ALL                                                                                                    | = Option     = Cancelled      HRST                                                                                                    | <ul> <li>Forklaringen til de<br/>forskellige farver<br/>finder du her.</li> </ul> |
| Show<br>The second second                                                                                                    | w all departures with Future Cruise w<br>P ID V BOOKING DATE DEPARTUR                                                                                                    | E V EMBARKATION DESTINATION                                                       | ALL ed  = Confirmed with no eTicket SHIP CABIN                                                                                   | ● = Option ● = Cancelled<br>PAX ▼ FIRST ▼<br>PASSENGER                                                                                                    | <ul> <li>Forklaringen til de<br/>forskellige farver<br/>finder du her.</li> </ul> |
| Show<br>Pooking results<br>TUS  BOOKING  GROUN<br>BOOKING  GROUN<br>38923370                                                                                                    | W all departures with Future Cruise W<br>P ID  BOOKING DATE DEPARTUR<br>18/08/2021 12/03/2022                                                                                                   | E  EMBARKATION BCN BCN BCN SEE SEE                                                | ALL ed = Confirmed with no eTicket SHIP CABIN MSC GRANDIOSA 13006                                                                | e Option e Cancelled                                                                                                    | <ul> <li>Forklaringen til de<br/>forskellige farver<br/>finder du her.</li> </ul> |
| Show           coking results           πυs         BOOKING ~         GROUI           38923370         39245118         39245118                                                                                                    | BOOKING         DEPARTUR           18/08/2021         12/03/2022           29/09/2021         07/1072022                                                                                        | E     EMBARKATION     DESTINATION       2     BCN     BCN       2     CVV     CVV | ALL<br>ed = Confirmed with no eTicket<br>SHIP CABIN<br>MSC<br>GRANDIOSA 13006<br>MSC<br>SPLENDIDA 12003                          | <ul> <li>= Option</li> <li>= Cancelled</li> <li>PAX</li> <li>FIRST</li> <li>PASSENGER</li> <li>LINDA</li> <li>PERSSON</li> <li>Anders</li> <li>Svensson</li> <li>O</li> </ul>                                                   | Forklaringen til de<br>forskellige farver<br>finder du her.                       |
| Show<br>Pooking results<br>TUS  BOOKING  GROUN<br>BOOKING  GROUN<br>BO | BOOKING         DEPARTUR           BID         BOOKING         DEPARTUR           18/08/2021         12/03/2022           29/09/2021         07/10/2022           13/10/2021         14/05/2022 | E EMBARKATION   E EMBARKATION   BCN BCN   2 CVV   CVV CVV                         | ALL<br>ed = Confirmed with no eTicket<br>SHIP CABIN<br>MSC<br>GRANDIOSA 13006<br>MSC<br>SPLENDIDA 12003<br>MSC<br>SEASHORE 10006 | <ul> <li>= Option</li> <li>= Cancelled</li> <li>PAX</li> <li>FIRST<br/>PASSENGER</li> <li>LINDA<br/>PERSSON</li> <li>Anders<br/>Svensson</li> <li>LINDA<br/>PERSSON</li> <li>O</li> <li>LINDA<br/>PERSSON</li> <li>O</li> </ul> | Forklaringen til de<br>forskellige farver<br>finder du her.                       |

# HÅNDTER BOOKINGER - BOOKINGDETALJER

Her er de vigtigste bookingdetaljer samlet, såsom bookingstatus, options- og betalingsdato, depositumsbeløb m.m.

> Tilføj en kommentar her.

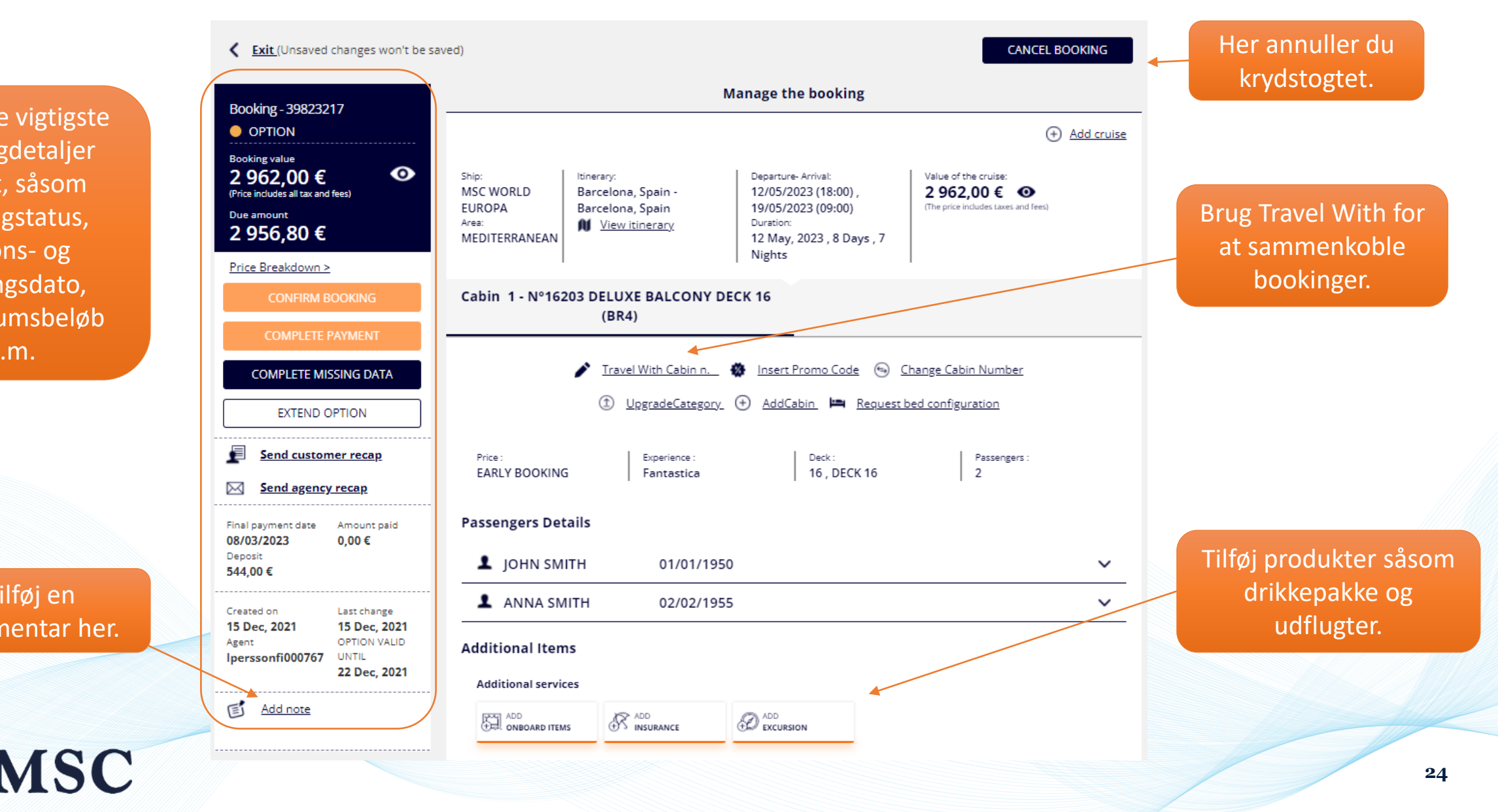

# HÅNDTER BOOKING - PASSAGERINFORMATION

| Booking - 39823217<br>OPTION                                                                      | Passengers Details                                                                         | 01/01/1950                                                                  | ~                                                                                         | Brug pilene for at                                                          |
|---------------------------------------------------------------------------------------------------|--------------------------------------------------------------------------------------------|-----------------------------------------------------------------------------|-------------------------------------------------------------------------------------------|-----------------------------------------------------------------------------|
| 2     962,000 €     ●       (Price includes all tax and fees)     Due amount       2     956,80 € | NEW MANDATORY fields for E-tick                                                            | et issuing                                                                  | READ THE REMINDER                                                                         | abhe/lukke feitet.                                                          |
| Add note                                                                                          | Mandatory Data to confirm Booking First Name JOHN Date of birth 01/01/1950                 | Surname ()<br>SMITH<br>Nationality<br>Finland                               | Gender<br>FOM<br>MSC Voyagers Club number<br>MSC Voyagers Club number                     | OBS!<br>Vær opmærksom på<br>at alle oplysninger skal<br>være udfyldt for at |
|                                                                                                   | Mandatory Data to Issue the eTicket<br>Dining preference<br>LATE DINING (7:45 pm/9:45 pm - | Place of birth<br>Place of birth<br>Passport Number*                        | Language<br>Select language •<br>Issuing date                                             | billetten kan udstedes.                                                     |
|                                                                                                   | Select document                                                                            | Passport Number* Country of issue Select country Nationality Select country | dd/MM/yyyy       Document Number       Document Number       City       City              |                                                                             |
|                                                                                                   | Post Code Post Code Email address Email address T Valid for all the passengers             | Address Address Emergency contact name Emergency contact name               | Mobile phone  Mobile phone  Mobile phone  Emergency contact phone number  Emergency conta |                                                                             |

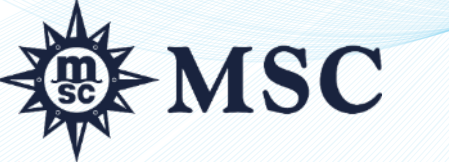

# HÅNDTER BOOKINGER – OPGRADER DRIKKEPAKKE

| Booking - 40767915       | Passengers Details                                                                                             |                                                                    |                                                                                       |                                                                                                    |  |
|--------------------------|----------------------------------------------------------------------------------------------------|--------------------------------------------------------------------|---------------------------------------------------------------------------------------|----------------------------------------------------------------------------------------------------|--|
|                          | ▲ JOHN SMITH 01/01/1950                                                                                        | ~                                                                  |                                                                                       |                                                                                                    |  |
| 3 122,00 € •             | <b>1</b> ANNA SMITH 02/02/1955                                                                                 | ~                                                                  |                                                                                       |                                                                                                    |  |
| Due amount<br>2 713,30 € | Additional Items                                                                                               |                                                                    |                                                                                       | En pop-up viser                                                                                     |  |
| E Add note               | Additional services                                                                                            | Klik på det l                                                      | lille ikon for at                                                                     | alternativerne samt prisen                                                                          |  |
| Direct Collection        | ADD ONBOARD ITEMS                                                                                              | opg                                                                | radere                                                                                | for opgraderingen.                                                                                  |  |
|                          | Tour operating services                                                                                        | tilvalgsp                                                          | produkter.                                                                            | Vælg og klik på Upgrade.                                                                            |  |
|                          | ADD FLIGHT PARKING                                                                                             |                                                                    | 21670                                                                                 |                                                                                                    |  |
|                          |                                                                                                    |                                                                    | Upgrade Item                                                                          | ×                                                                                                   |  |
|                          | Added services ( 3 )                                                                                           |                                                                    | € Select the item                                                                     |                                                                                                    |  |
|                          | All Inclusive<br>Booked EASY PACKAGE More info                                                                 | ANNA SMITH<br>JOHN SMITH<br>① € (PP)<br>①                          | UPGRADE FROM EASY TO EASY PLUS PACKAGE     UPGRADE FROM EASY TO PREMIUM EXTRA PACKAGE | LUS PACKAGE (446FUEEP) € 168 <u>More info</u><br>UM EXTRA PACKAGE (447FUEPE) € 420 <u>More info</u> |  |
|                          | Sc2324ME           Service Charge         HOTEL SERVICE CHARGE           Booked         More info              | ANNA SMITH         Price           JOHN SMITH         70.00 € (PP) | ion                                                                                   | UPGRADE                                                                                             |  |
|                          | EUEXPWM6 - 12/05/2023<br>Excursion Explorer parkage Marseille MRS06                                            | ANNA SMITH Price<br>IOHN SMITH <b>152.00 € (PP)</b>                | Tour operating services                                                               |                                                                                                    |  |
|                          | Booked Genoa GOA03T Messina MES05                                                                              | â                                                                  |                                                                                       |                                                                                                    |  |
|                          | Special needs Should you have guests with Special Requirements, please review and complete this form. Download |                                                                    | Man kan ikke opgra<br>hvis bookin<br>til en anden boo<br>Kontakt da C                 | ndere en drikkepakke<br>gen er koblet<br>king (Travel with).<br>ontact Center.                      |  |
| AR MS                    | С                                                                                                    |                                                                    |                                                                                       | 26                                                                                                  |  |

#### **MY ACCOUNT - FAKTURAER**

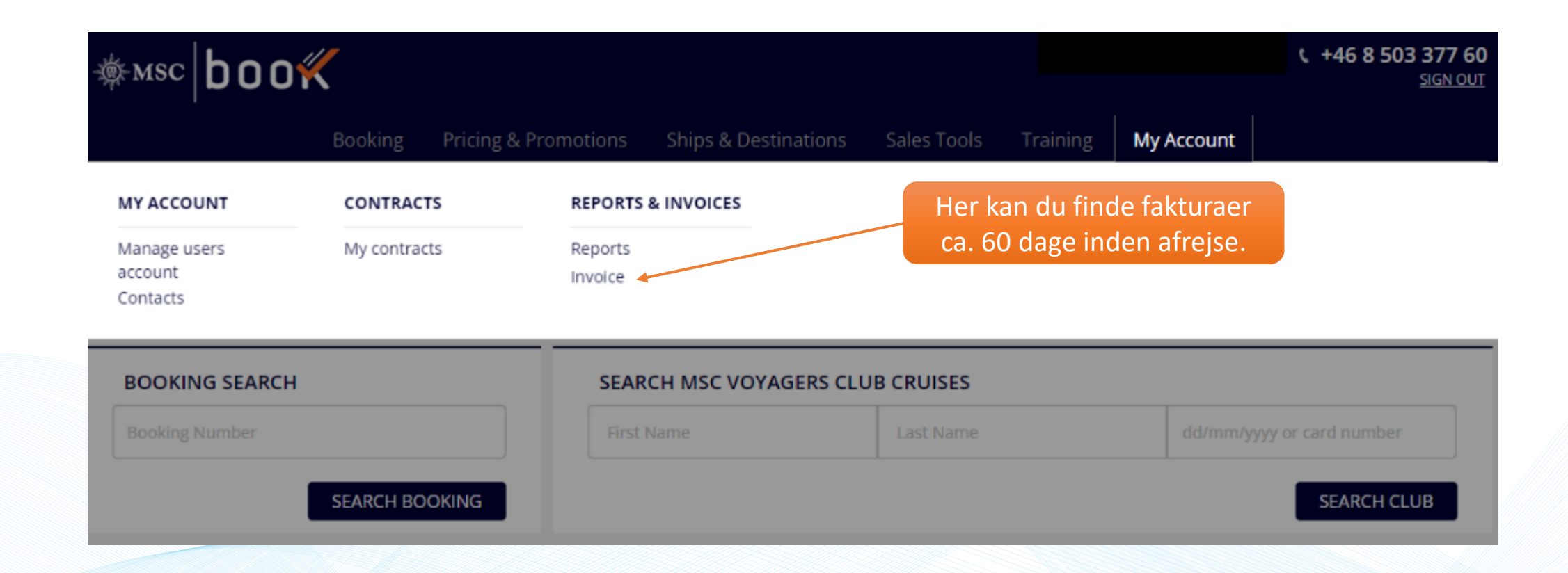

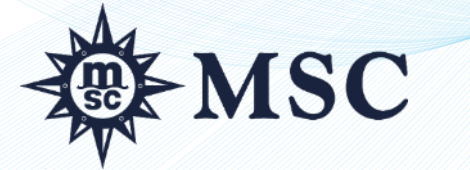

### **RABATTER OG TILBUD**

| MSC <b>boo</b> K                                                                                                    | cts & Promotions Shins & Dest                                                                                                    | rinations Sales Tools Liser guide My Ac                                                                                                    | count                                                                                       |
|----------------------------------------------------------------------------------------------------|----------------------------------------------------------------------------------------------------|----------------------------------------------------------------------------------------------------|---------------------------------------------------------------------------------------------|
| EXPERIENCES<br>Bella<br>Fantastica<br>Aurea                                                                                                    | MSC VOYAGES SELECTION<br>MSC VOYAGERS CLUB<br>MSC Voyages Selection 5+5<br>MSC Voyages Selection 5+10<br>MSC Voyages Selection 5+15 | PACKAGES         Excursions       Photo & video         Beverages       Fun Pass         Specialty restaurants       Laundry         Internet       Healthcare         MSC Aurea Spa       Wedding Packages |                                                                                             |
| DISCOVER MSC<br>MSC Yacht Club Sports and fitness<br>Health & Safety MSC for Me<br>Family and children Sustainability<br>Entertainment All News<br>Dining<br>Her ser du<br>rabatmu | DEALS<br>Brochure Promotions<br>Flights & transfers<br>MSC Hotels & Flights<br>vores forskellige<br>igheder såsom                   | Her kan du læse mere om<br>MSC Voyager Selection<br>og også de datoer hvor<br>klubmedlemmer for<br>ekstra rabatter<br>(5+15 % eller 5+5 %).                                                                 | Her kan du læse mere om<br>vores udflugter,<br>drikkevarepakker og andre<br>tilvalgspakker. |

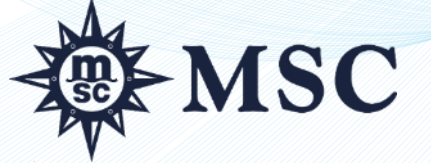

### SKIBSFAKTA OG DESTINATIONER

Her finder du information om vores skibe, dæksplaner, tekniske data og meget mere.

|                                                                                                    | Booking                                                                                                    | Pricing & Promotions Ships                                                                                                    | & Destinations Sa   | les Tools Train                                               | ing My Account                                                                      |                                 |
|----------------------------------------------------------------------------------------------------|----------------------------------------------------------------------------------------------------|----------------------------------------------------------------------------------------------------|---------------------|---------------------------------------------------------------|-------------------------------------------------------------------------------------|---------------------------------|
| LEET OVERVIEW                                                                                                    |                                                                                                    | OUR CRUISE DESTINATIONS                                                                                                    |                     |                                                               |                                                                                     |                                 |
| MSC World Europa<br>MSC Seashore<br>MSC Virtuosa<br>MSC Grandiosa<br>MSC Bellissima<br>MSC Seaview<br>MSC Seaside<br>MSC Meraviglia<br>MSC Preziosa<br>MSC Sinfonia<br>MSC Armonia | MSC Divina<br>MSC Spendida<br>MSC Fantasia<br>MSC Magnifica<br>MSC Poesia<br>MSC Orchestra<br>MSC Orchestra<br>MSC Opera<br>MSC Dirica | Mediterranean<br>Northern Europe<br>Caribbean & Antilles<br>Dubai, Abu Dhabi & Qatar<br>Red Sea<br>South America<br>South Africa<br>Asia<br>United States & Canada<br>MSC Grand Voyages<br>MSC World Cruise<br>Mini cruises<br>Long cruises<br>Ocean Cay | United S<br>Carible | itates & Canada<br>bean & Antilles<br>MSC Gr<br>South America | Northern Europe<br>Mediterranean<br>Dubai, Abu Dhabi<br>and Voyages<br>South Africa | Asia<br>& Qatar<br>forld Cruise |

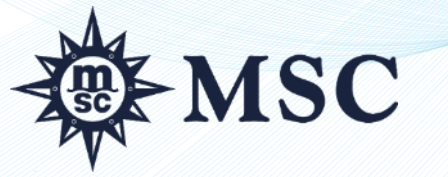

### **VIGTIG INFORMATION**

- Hvis kunden sidder i kørestol eller har andre specielle behov er det vigtigt at du udfylder Special Needs formularen og sender den til <u>booking@msccruises.se.</u>
- Hvis du vil annullere en allerede bekræftet kahyt sender du en mail til <u>booking@msccruises.se.</u>
- Hvis du har valgt Fly & Cruise vises en frapris for hele pakken, både fly och krydstogt. Den endelige pris vises først når du har lavet en option. Der kan forekomme et tillæg.

For øvrige spørgsmål kontakt vores Contact Center på <u>booking@msccruises.se</u> eller +46 8 503 377 60.

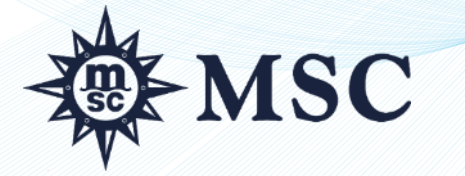